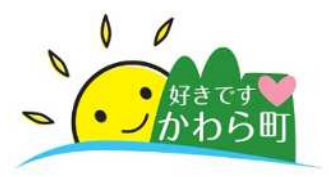

2018年12月20日 G空間サミット2018

# 香春町におけるGIS普及に向 けた取り組み2018

# 総務課 電算係 日隈・松本

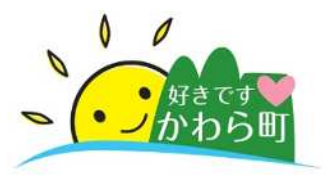

- 1. GISの運用状況
- 2. こんなことにも使えるArcGIS Online
- 3. 全庁型GISに不向きな大量データ入力 作業をMicrosoft Officeと連動させて 低コストで問題解決

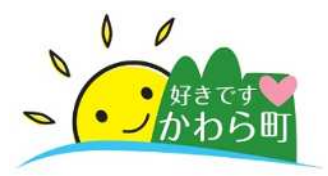

# 1. GISの運用状況

# 2. こんなことにも使えるArcGIS Online

 3. 全庁型GISに不向きな大量データ入力 作業をMicrosoft Officeと連動させて 低コストで問題解決

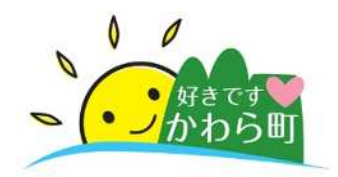

#### 香春町のGIS導入経緯と運用環境

| 導入経緯 |           |                                                                               |                             |  |  |  |
|------|-----------|-------------------------------------------------------------------------------|-----------------------------|--|--|--|
|      | 平成25年     | 北九州地区電子自治体推進協議会(通称KRIPP)のGIS部会に参加。ESRI社のサイトライセンスを導入してC/S型GISおよびクラウドGISが<br>稼働 |                             |  |  |  |
|      | 平成28年     | 庁内向けWeb GISが稼働(※インターネット未公開)                                                   |                             |  |  |  |
| 運用環境 |           |                                                                               |                             |  |  |  |
|      | データ作成・管理用 |                                                                               | デスクトップGIS (ArcGIS Desktop)  |  |  |  |
|      | 庁内への情報公開  |                                                                               | Web GIS (ArcGIS Enterprise) |  |  |  |
|      | 外部への情報公開  |                                                                               | クラウドGIS (ArcGIS Online)     |  |  |  |

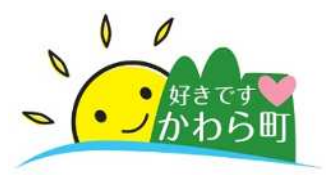

#### 1. GISの運用状況

# 2. こんなことにも使えるArcGIS Online

 3. 全庁型GISに不向きな大量データ入力 作業をMicrosoft Officeと連動させて 低コストで問題解決

# こんなことにも使えるArcGIS Online

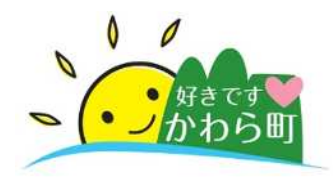

#### クラウドGIS(ArcGIS Online)を使用して香春町の紹 介ページを作成しました。

# 香春町の紹介 ~ Story Map Cascadeを使って~

https://townkawara.maps.arcgis.com/apps/ Cascade/index.html?appid=714f29b10832423 3a17cf36db545b8ba

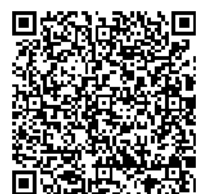

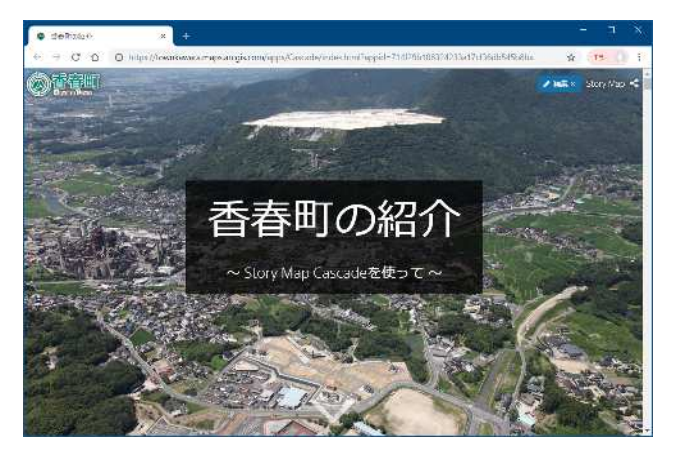

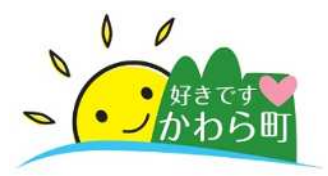

#### 1. GISの運用状況

# 2. こんなことにも使えるArcGIS Online

# 3. 全庁型GISに不向きな大量データ入力 作業をMicrosoft Officeと連動させて 低コストで問題解決

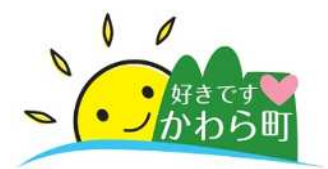

地方自治体における業務システムの利活用 手段のほとんどは台帳管理。

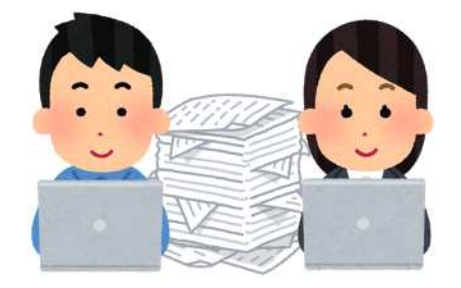

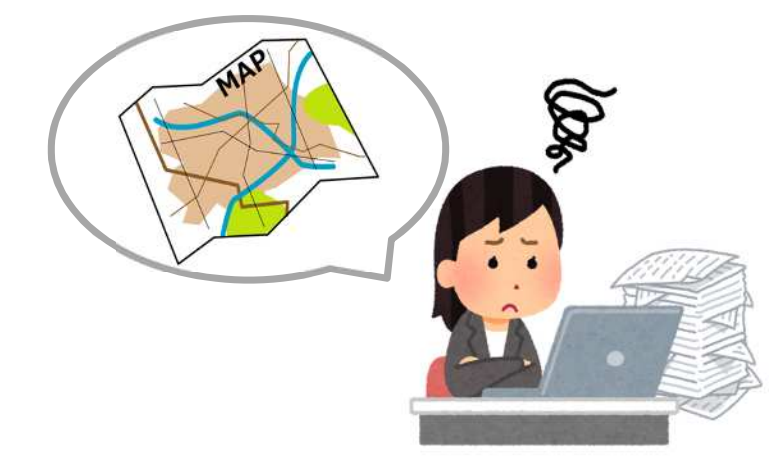

地図上で台帳を管理できると業務が効率化でき そうだが全庁型GISは大量にあるデータの入力 作業が苦手。

業務特化型のGISを導入!? 作業効率が上がり職員の負担が軽減される代わりに コストが重くなる。

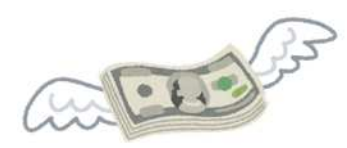

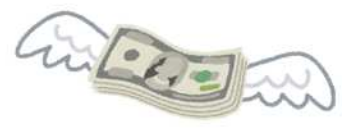

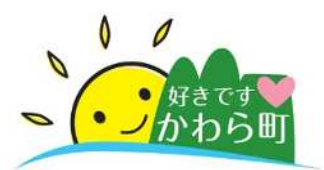

これらの課題を解決するために着目をしたのがGISとMicrosoft製品の 双方向の連動でした。

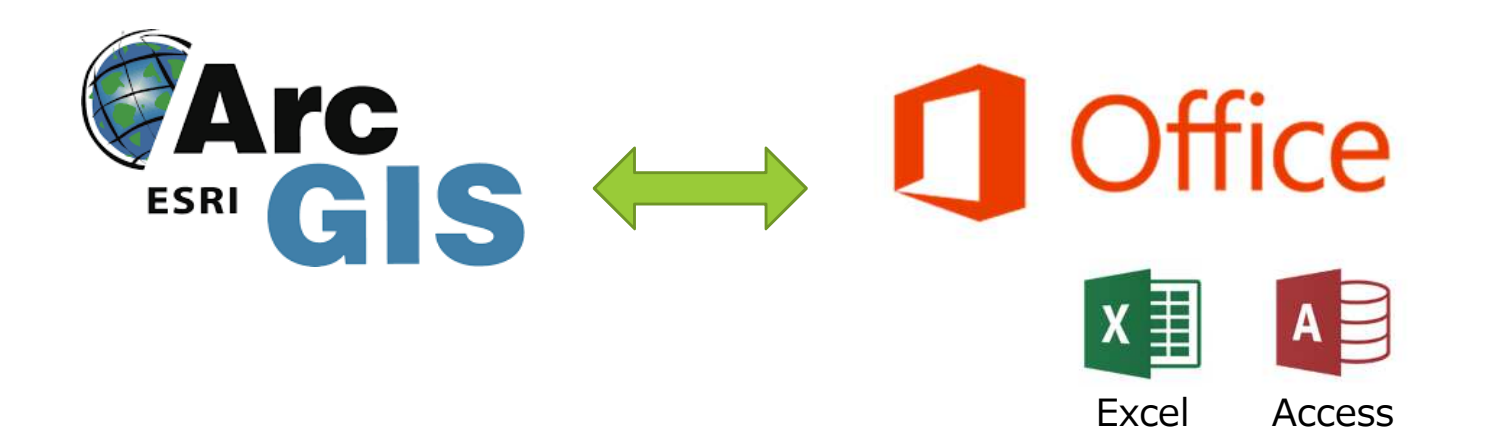

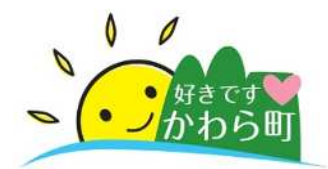

#### 災害発生時の避難行動要配慮者支援台帳の整備

| GIS化の目的 | 対象者把握のために配布した住民アンケートの結果を<br>位置情報つきの電子データとしてGIS上で管理し、有<br>事の際に備えた分析・計画、有事の際の判断材料とし<br>て防災・危機管理に活用。                                                                                                  |                  |  |  |
|---------|----------------------------------------------------------------------------------------------------|------------------|--|--|
| 整備担当部署  | 保険健康課高齢者支援係                                                                                                    |                  |  |  |
| 対象者     | 約3,000名                                                                                                    | 別紙3              |  |  |
| アンケート項目 | 約45項目                                                                                                    | 基<br>本<br>術<br>報 |  |  |
| 課題      | <ul> <li>・複数人が台帳へ同時入力。</li> <li>・アンケート結果入力作業の簡素化。</li> <li>・ヒューマンエラーによる入力ミスの防止。</li> <li>・GIS化作業の簡素化。</li> <li>・担当部署だけで運用していける仕組み。</li> <li>・入力アプリはGISのAPI/SDKに依存しないOfficeの<br/>機能のみ使用。</li> </ul> |                  |  |  |

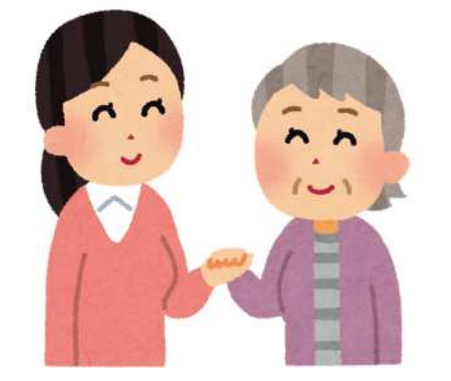

|    | 行政区名    |                    |    |                                  | 整理  | 野号    |           |    |
|----|---------|--------------------|----|----------------------------------|-----|-------|-----------|----|
| #  | フリガナ    |                    |    |                                  |     | 生生    | M · T · S | ٠H |
| 本  | 氏 名     |                    |    |                                  | 男・女 | 月日    | 年月        | H  |
| 情報 | 住 所     |                    |    |                                  |     | 電話    |           |    |
|    |         |                    |    | 携带                               |     |       |           |    |
|    | 担当民生委員名 |                    |    |                                  |     | 電話    |           |    |
|    | 携带電話    | 等メール               | アト | ミレス                              |     | (iii) |           |    |
|    |         | 高齢者等<br>kの<br>障がい者 |    | □ひとり暮らし高齢者 □高齢者のみ世帯              |     |       |           |    |
| 避  | 200 Art |                    |    | □要介護高齢者:介護度 3・4・5                |     |       |           |    |
| 難  | 登録(2)   |                    |    | □身体:1級・2級 □知的:Aの1・Aの2 □精         |     |       |           |    |
| 町動 | 区分      | その他                |    | □寝たきり □認知症 □難病疾患                 |     |       |           |    |
| 支  |         |                    |    | ロその他                             |     |       |           |    |
| 張  | 測離主援    | □:<br>難支援の要否       |    | 必要【□避難情報等の連絡 □避難所への送迎<br>□その他( ) |     |       |           |    |

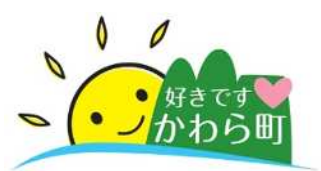

#### GISとMicrosoft Officeを連動させるために行った作業

- GISとMicrosoft Officeを連動させる ために無償で使用できるMicrosoft社 製データベース(SQL Server Express)を準備。
- ② デスクトップGIS (ArcGIS Desktop)から①で準備したSQL Server上にGISデータベースを登録

- ④ GISで管理している対象者の位置情報 とアンケート結果から入力した情報を 1対1となるキーで突合。 これにより対象者を地図上に可視化。
- ⑤ ④で作成した地図を庁内のWeb GIS へ公開。

 アンケート結果入力用の台帳入力 アプリをMicrosoft Officeで作成。 ⑥ 整備済の危険区域レイヤや避難所レイ ヤを追加、検索・集計機能を準備した Webアプリを公開。

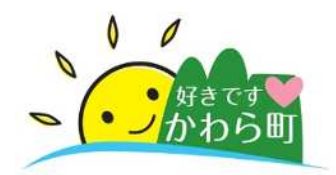

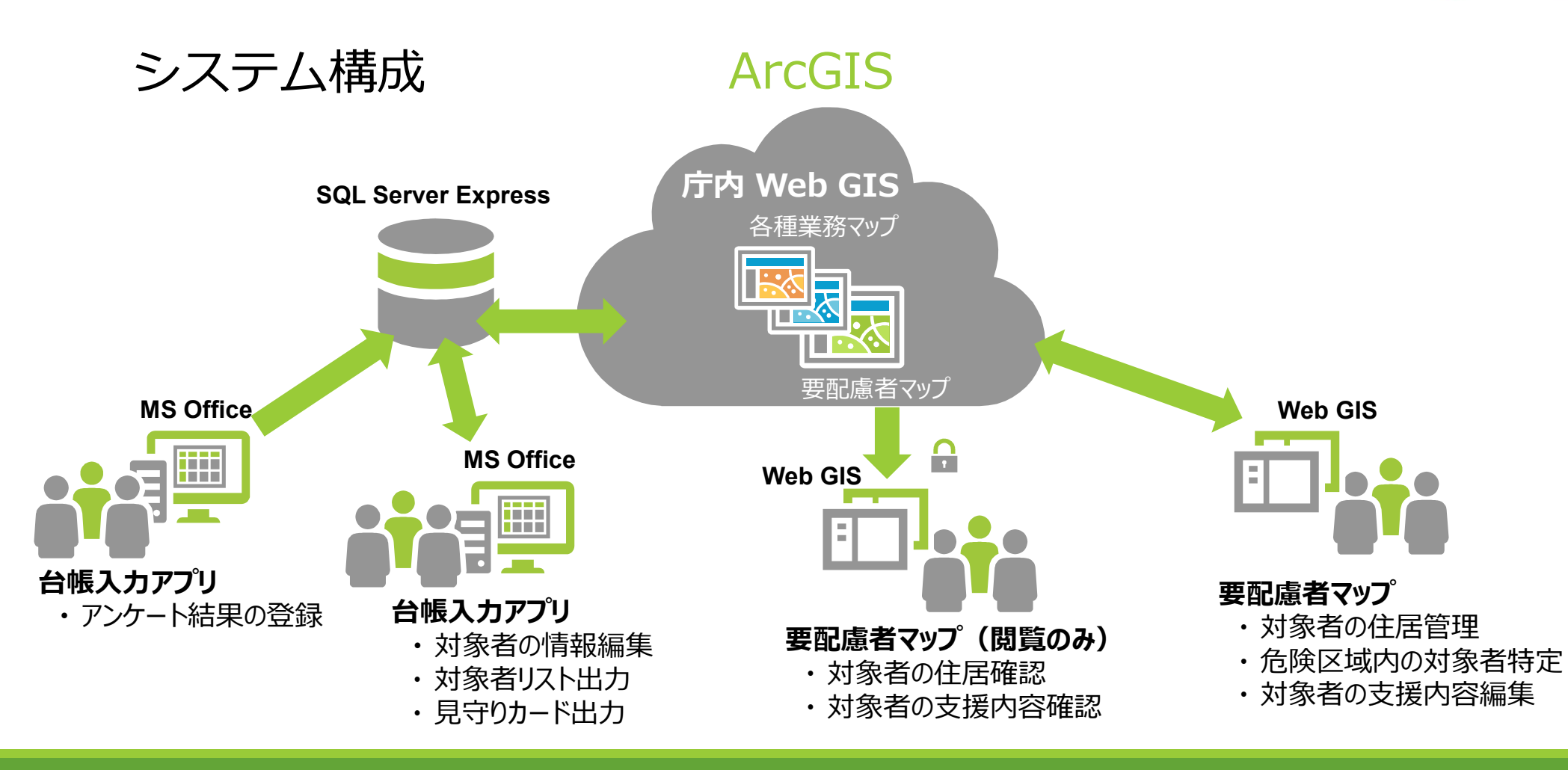

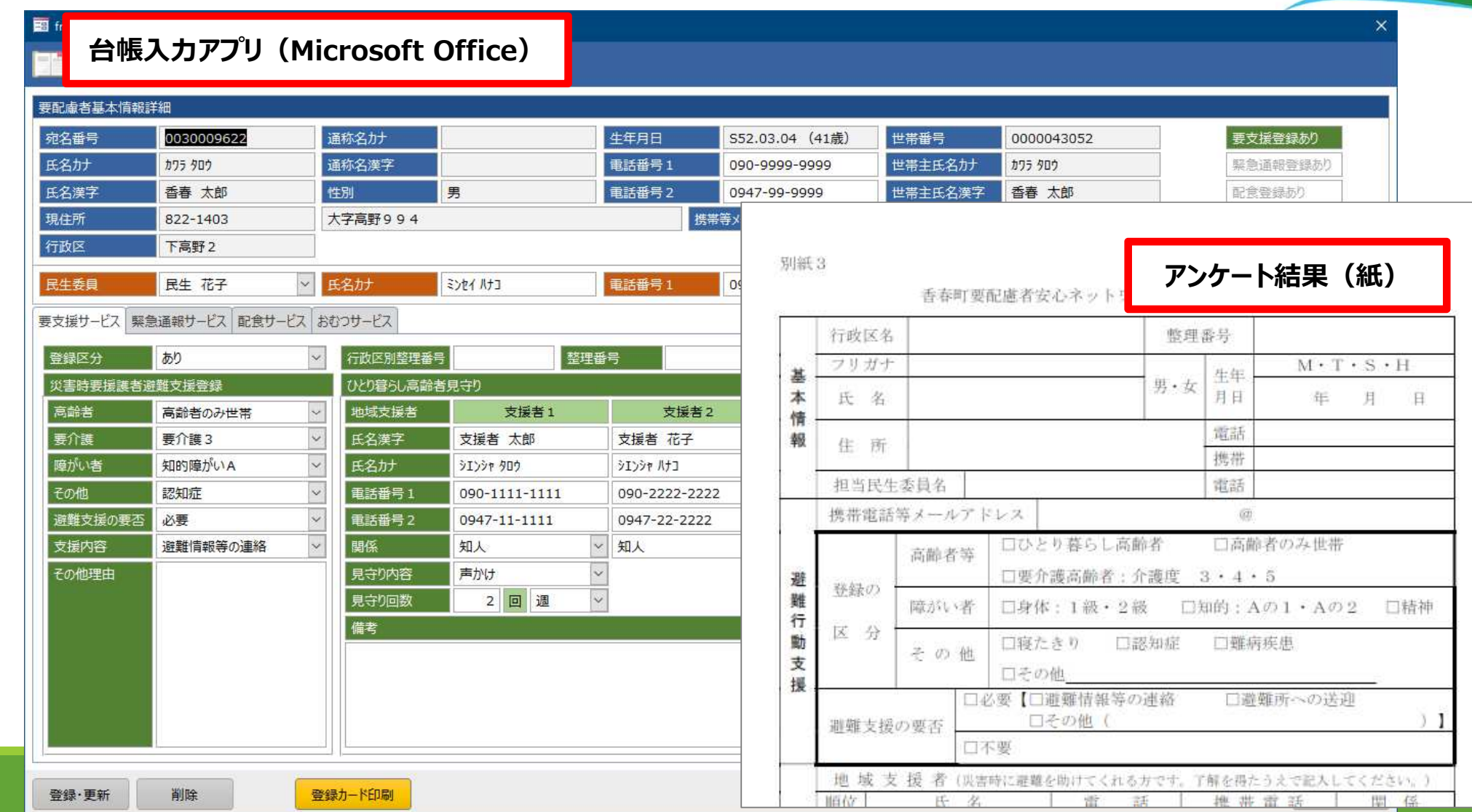

登録の流れ①

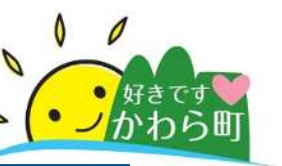

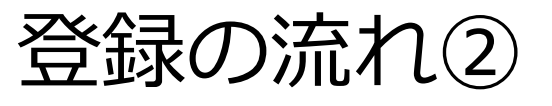

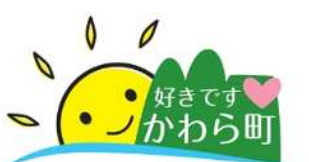

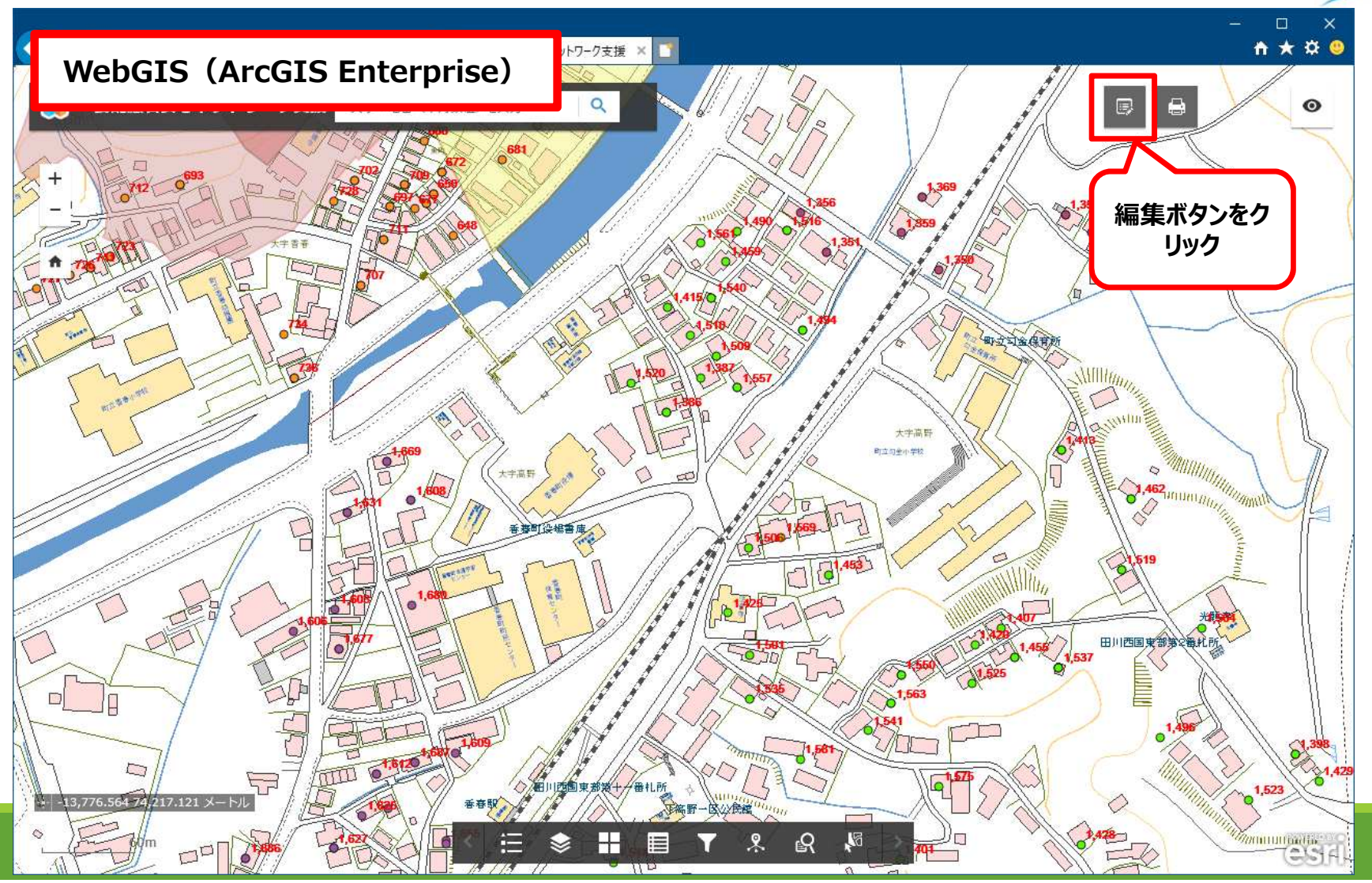

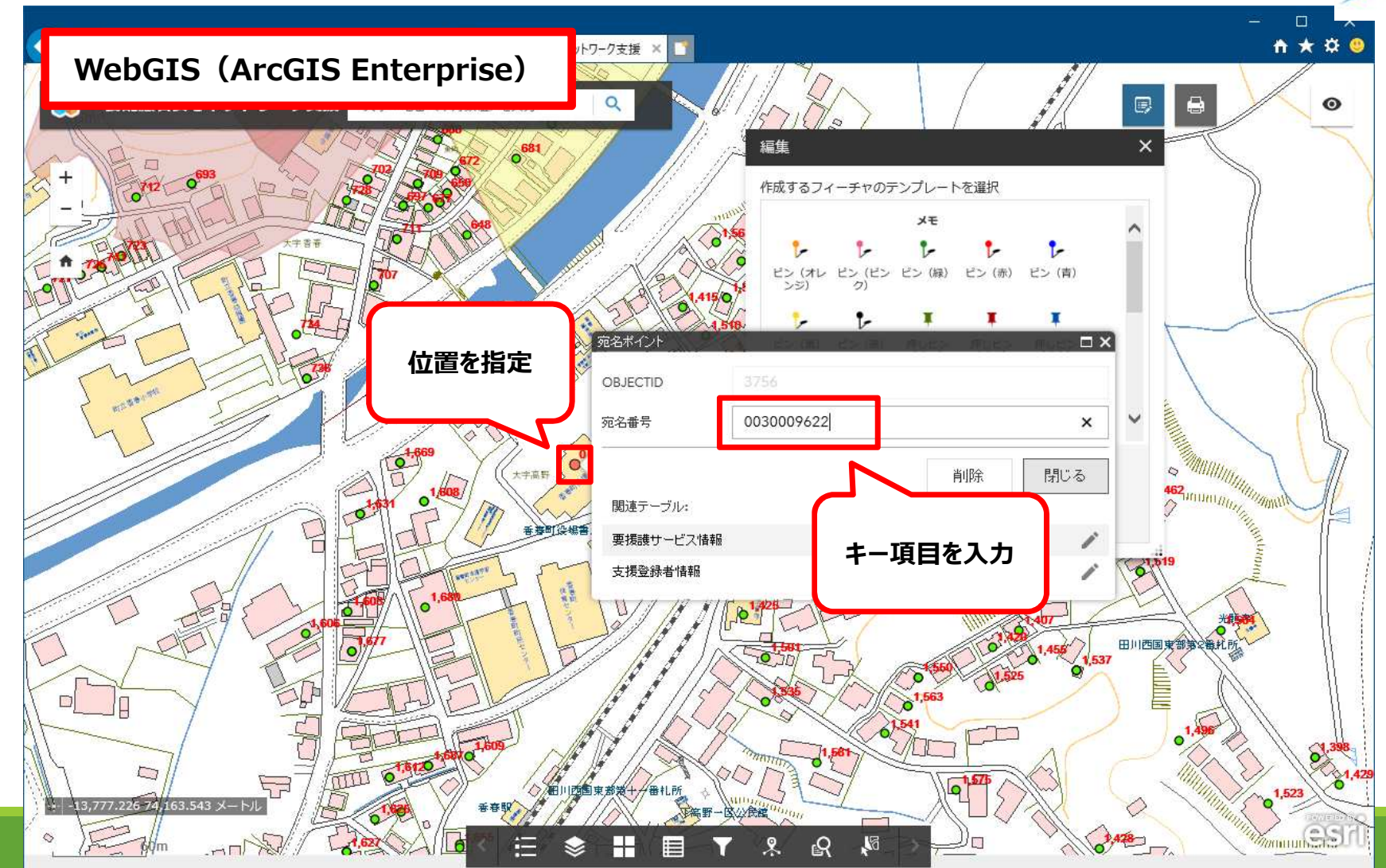

登録の流れ③

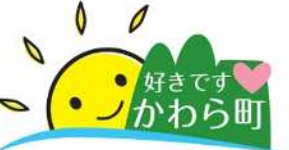

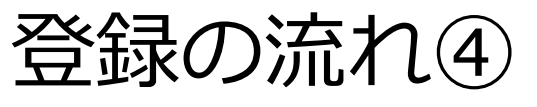

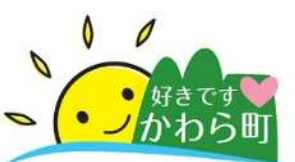

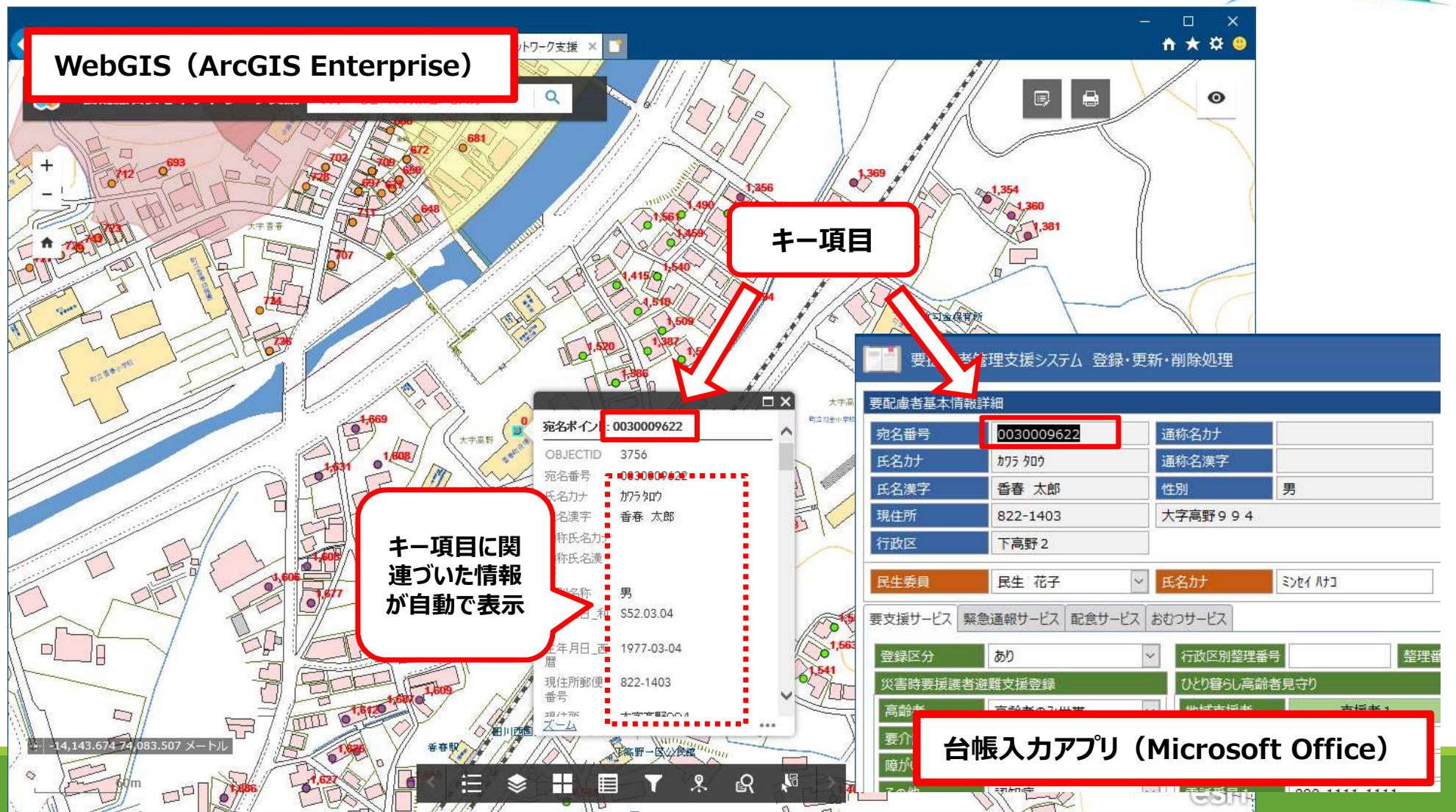

# 各種区分フィルターによる絞り込み

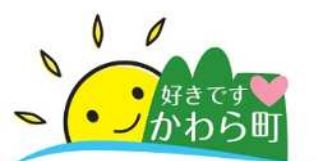

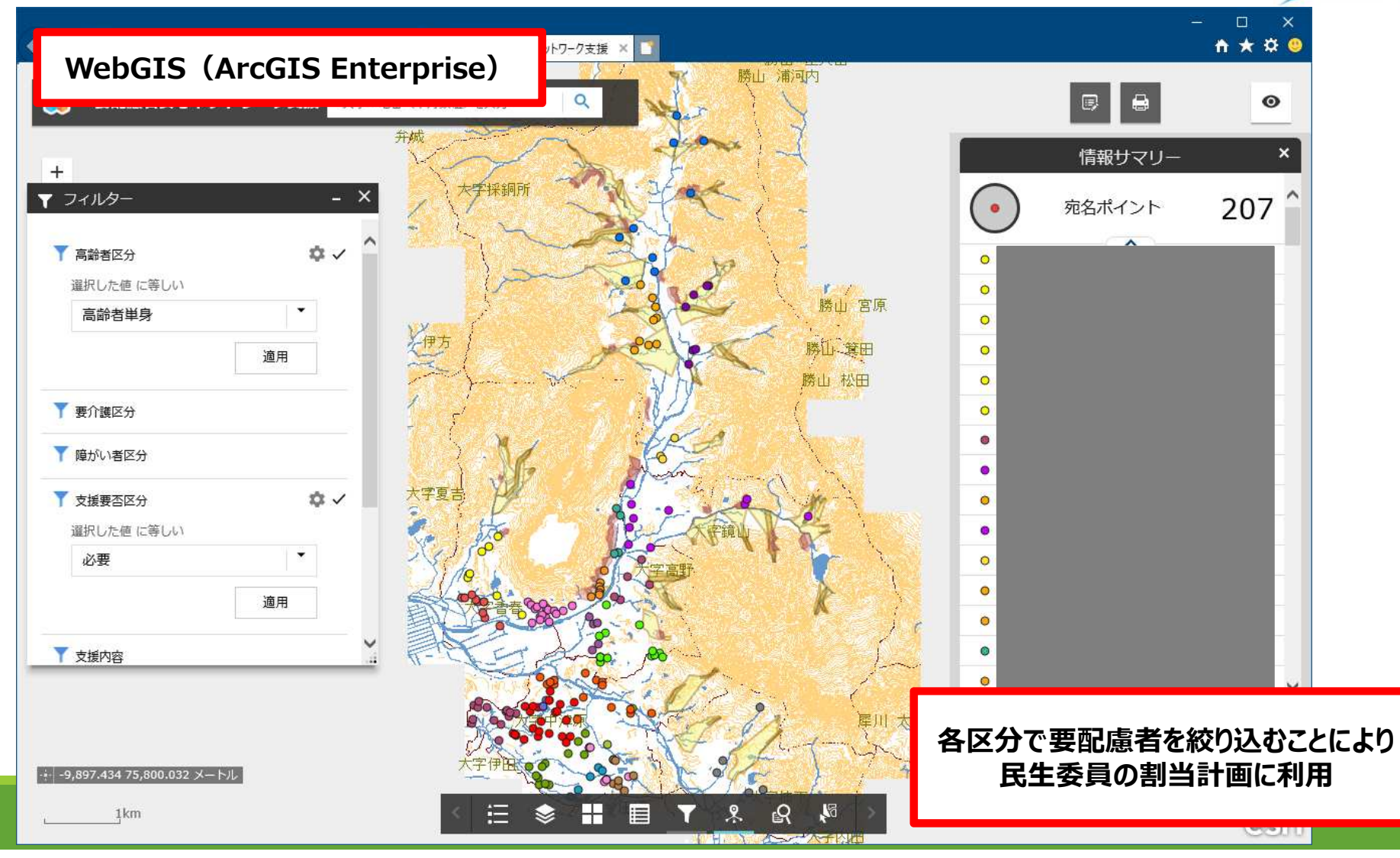

# 避難所施設から指定半径内による絞り込み

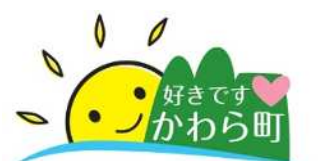

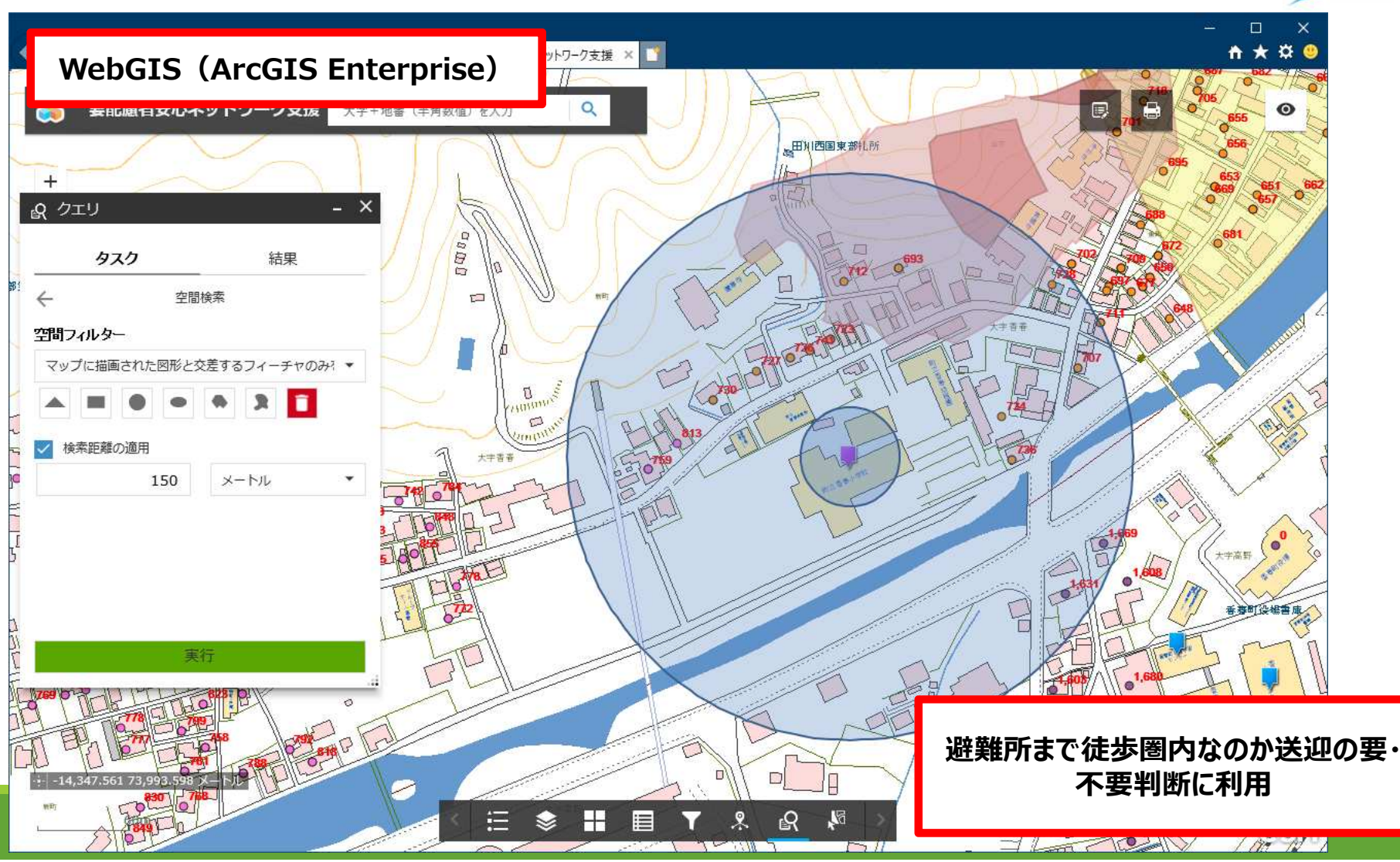

## 危険区域内に住居がある対象者抽出

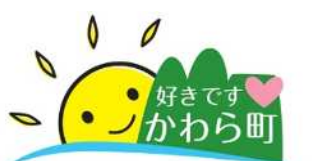

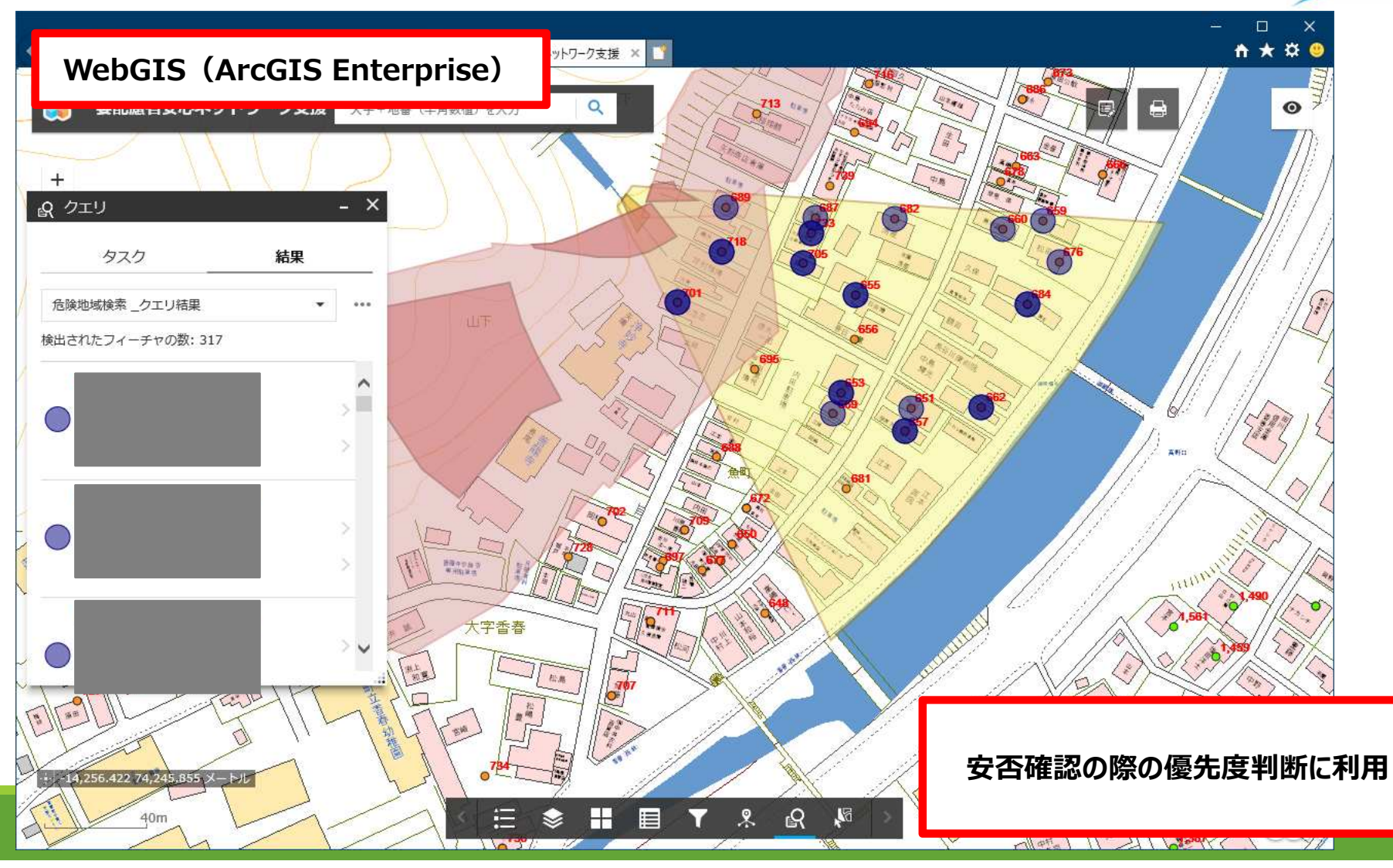

## 病院・バス路線から見る対象者抽出

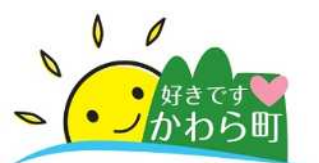

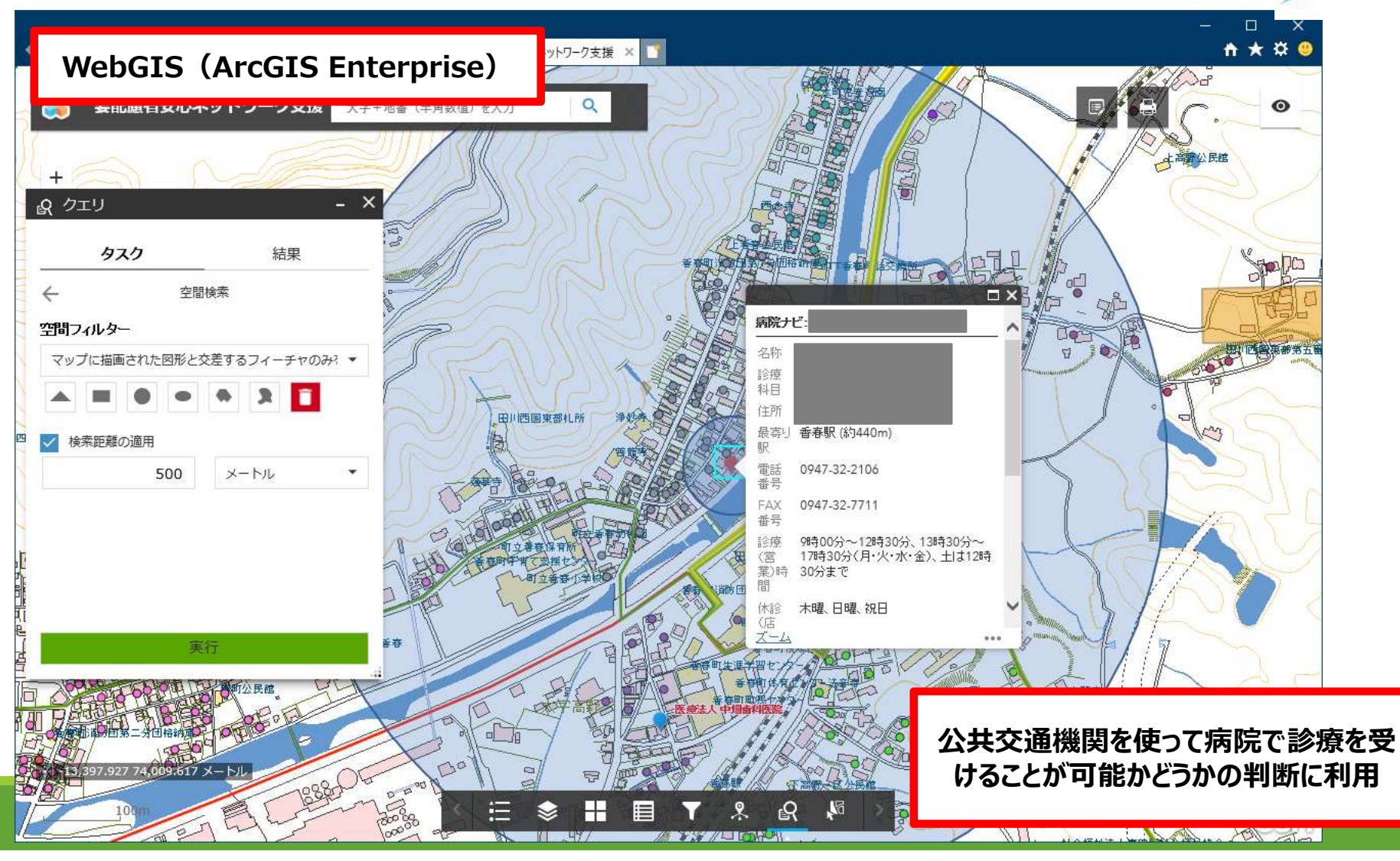

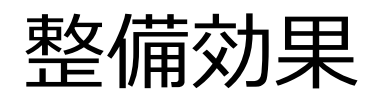

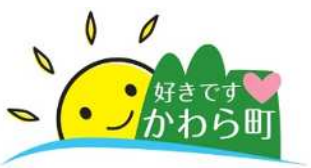

| 導入経費面   |                                     |                                                 |                                                                                |  |  |  |
|---------|-------------------------------------|-------------------------------------------------|--------------------------------------------------------------------------------|--|--|--|
| 他自治体0   | )専用システム公募事例                         | 香春町                                             |                                                                                |  |  |  |
| ĥ       | 约300万円~                             | <u>ほぼ経費かからず!!</u><br>※職員による構築作業費およびGISライセンス費を除く |                                                                                |  |  |  |
| 運用面     |                                     |                                                 |                                                                                |  |  |  |
|         | 整備前                                 |                                                 | 整備後                                                                            |  |  |  |
| 台帳管理    | エクセルまたは紙台帳管理                        |                                                 | Microsoft OfficeとWebGIS( <u>システム間</u><br><u>で連動</u> )                          |  |  |  |
| 地図管理    | ゼンリン住宅地図で対象者の居住<br>標)のみ管理。          | 地(座                                             | WebGIS上で <mark>要配慮内容の情報付</mark> 居住地<br>(座標)の管理。                                |  |  |  |
| 利用者     | 管理用端末・紙台帳を使用する職<br>用可。エクセルは複数職員による閲 | は員のみ利<br>]覧可。                                   | WebGISにより <mark>複数職員が同時閲覧・同時</mark><br><u>編集可</u> 。(アクセス権限により部署をまたいだ<br>閲覧も可。) |  |  |  |
| 台帳整備時間  | _                                   |                                                 | 専用アプリ化、複数人で同時作業およびGIS<br>と連携させることにより <u>想定より約3分の1ほ</u><br>ど整備時間を削減!(職員談)       |  |  |  |
| 今後の予定作業 | -                                   |                                                 | 図郭またはデータドリブンページを作成して民<br>生委員毎の地図を作成。                                           |  |  |  |

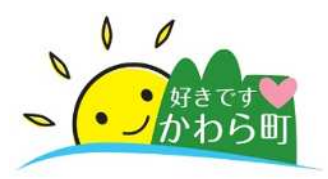

# ご清聴、ありがとうございました

シーター 好きです シかわら町

## 香春町役場

#### 総務課 電算係 日隈・松本